## Per accedere a Classroom e al modulo google

1. Digitare sul motore di ricerca accedi a classroom

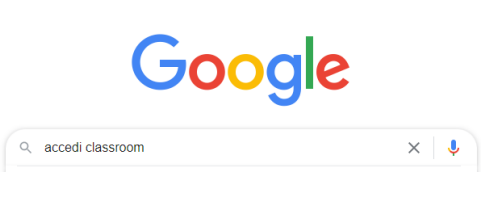

2. Selezionare

Sign in – Google Accounts – Google Classroom

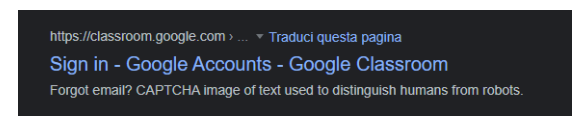

3. Digitare l'account istituzionale del proprio figlio/a (<u>nome.cognome.s@icbovamarinacondofuri.edu.it</u>) e cliccare avanti

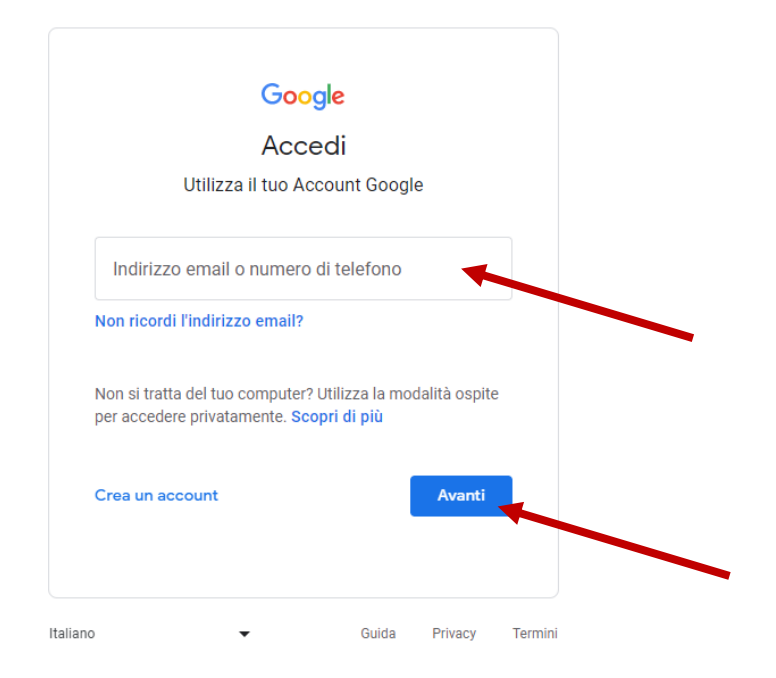

4. Digitare la password e cliccare avanti

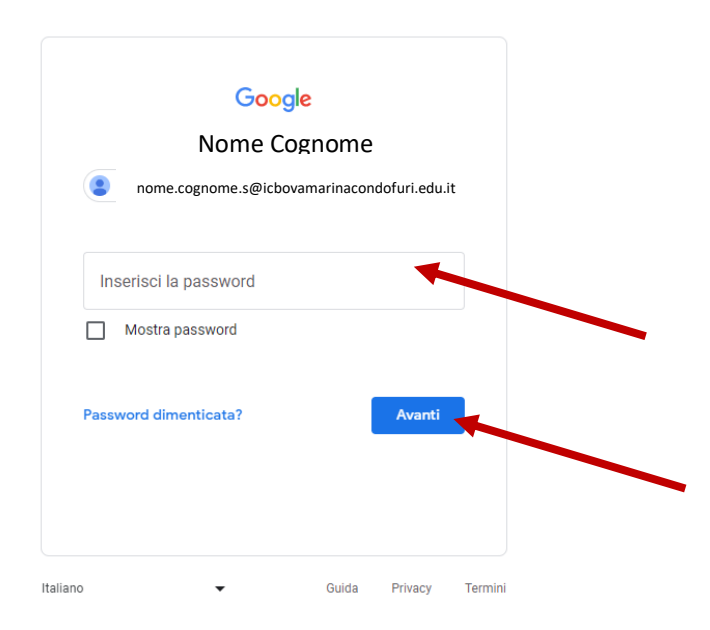

5. Cliccare sulla Classroom e accedere alla votazione tramite il link presente nello Stream.